### Руководство для подключения к ОНЛАЙН консультации по вступительным испытаниям

#### 1. Системные требования

Операционная система – MS Windows XP и выше

Подключение к сети Интернет:

- минимальная скорость 56 Kb/сек
- рекомендуемая скорость 528 Kb/сек

Web-браузер:

- MS Internet Explorer;
- Chrome;
- Mozilla Firefox.

Для просмотра дополнительных материалов:

- Архиватор (WinRAR, 7zip и пр.);
- Офисный пакет (OpenOffice, MS Office или другой).

# 2. Вход в электронную информационно-образовательную среду Филиала (ЭИОС)

(1 способ входа) Чтобы начать использование электронную информационнообразовательную среду Сергиево-Посадского филиала ВГИК, пройдите по адресу <u>https://eios.fuadmspmr.ru/moodle/login/index.php</u>

(2 способ входа) Так же вы можете зайти на наш сайт <u>http://vgiksp.ru/</u>, перейти в раздел ЭЛЕКТРОННАЯ ИНФОРМАЦИОННО-ОБРАЗОВАТЕЛЬНАЯ СРЕДА и ввести полученные логин и пароль.

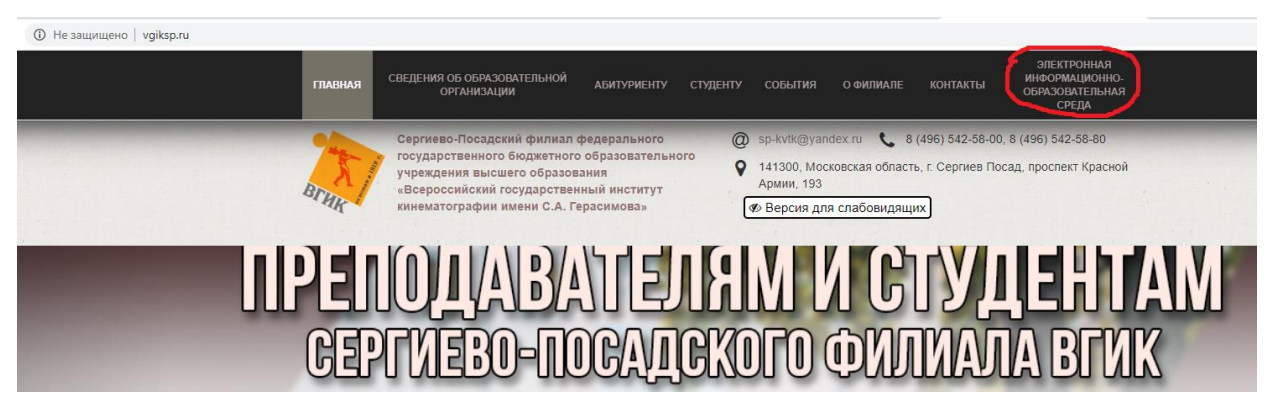

Рисунок 2.1 – Сайт Сергиево-Посадского филиала ВГИК

| Сергиево-Посад | цский филиал ВГИК                                                                    |
|----------------|--------------------------------------------------------------------------------------|
| Логин          | Забыли логин или пароль?<br>В Вашем браузере должен быть разрешен прием<br>cookies 📀 |
| Вход           |                                                                                      |

Рисунок 2.2 – Вход в электронную информационно-образовательную среду

После выполнения <u>первого входа</u> вам придется сменить пароль (см. рисунок 2.3).

| ¢                   | ерги                | иевс                     | -По<br>,                 | садо<br>ИВ          | кий<br>ан           | филиал<br>Ива       | вгик<br>ЭНОВ <sup>© Сообщен</sup>                                          | ие                                                                                       |
|---------------------|---------------------|--------------------------|--------------------------|---------------------|---------------------|---------------------|----------------------------------------------------------------------------|------------------------------------------------------------------------------------------|
| Личн                | ный к               | абин                     | ет /                     | Hac                 | гройн               | и / Учет            | ная запись пользователя                                                    | / Изменить пароль                                                                        |
| Кале                | нда                 | рь                       |                          |                     |                     |                     | Вы должны измен                                                            | ить свой пароль. 🗙                                                                       |
| -                   | _                   | Апр                      | ель 2                    | 2020                |                     |                     | Изменить г                                                                 | ароль                                                                                    |
| 6<br>13<br>20<br>27 | 7<br>14<br>21<br>28 | 1<br>8<br>15<br>22<br>29 | 2<br>9<br>16<br>23<br>30 | 3<br>10<br>17<br>24 | 4<br>11<br>18<br>25 | 5<br>12<br>19<br>26 | Логин<br>Текущий<br>пароль<br>Новый<br>Пароль<br>Новый<br>пароль (еще раз) | іііvапоv<br>Пароль должен содержать символов - не менее 6, строчных<br>букв - не менее 1 |
|                     |                     |                          |                          |                     |                     |                     | Обязательные для за                                                        | Сохранить<br>толнения поля в этой форме помечены 0 .                                     |

Рисунок 2.3 – Смена пароля

В строку «Текущий пароль» необходимо ввести пароль, который вам был выслан.

В сроку «Новый пароль» необходимо придумать новый пароль для входа. Пароль должен содержать символов - не менее 6, строчных букв - не менее 1.

В открывшемся окне отображается перечень курсов (дисциплин) на которые вы записаны (КОНСУЛЬТАЦИИ И ЭКЗАМЕНЫ 55.02.02 Анимация (по видам)).

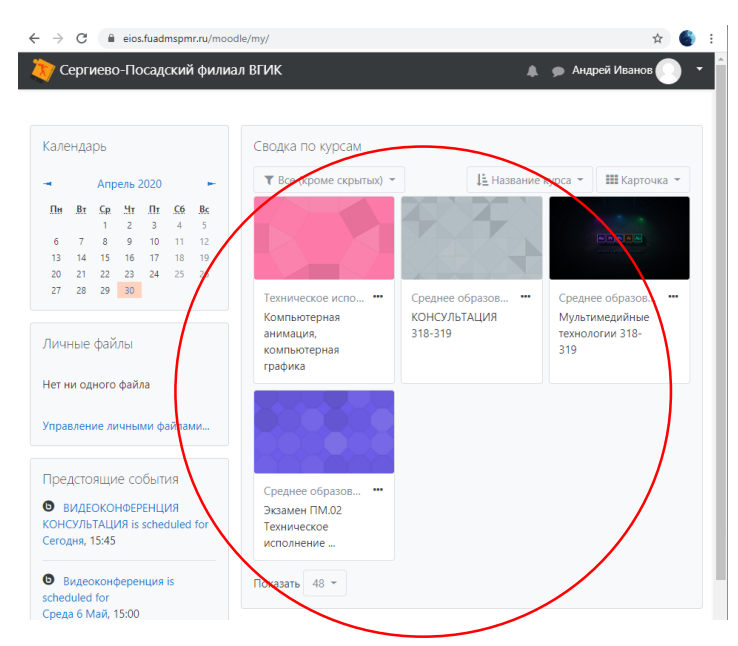

Рисунок 2.4 – Перечень курсов (дисциплин)

Для подключения к видеоконференции необходимо перейти в курс КОНСУЛЬТАЦИИ И ЭКЗАМЕНЫ 55.02.02 Анимация (по видам) (см. рисунок 2.5).

|                                                                              |                                   | Настроить эту страниц           |
|------------------------------------------------------------------------------|-----------------------------------|---------------------------------|
| Календарь                                                                    | Сводка по курсам                  |                                 |
| - Август 2020 н                                                              | <b>Т</b> Все (кроме скрытых) -    | 🗦 Название курса 👻 🖬 Карточка 👻 |
| Пн Вт Ср Чт Пт С6 Вс<br>1 2                                                  |                                   |                                 |
| 3 4 5 6 7 8 9                                                                |                                   |                                 |
| 10 11 12 13 14 15 16<br>17 18 19 20 21 22 23                                 |                                   |                                 |
| 24 25 26 27 28 29 30                                                         |                                   |                                 |
| 31                                                                           | Приемная комиссия                 |                                 |
| Личные файлы                                                                 | ЭКЗАМЕНЫ 55.02.02<br>Анимация (по |                                 |
| <ul> <li>Анимация практика</li> <li>Компьютерная</li> <li>графика</li> </ul> | Показать 48 🔻                     |                                 |

Рисунок 2.5 – Курс «КОНСУЛЬТАЦИИ И ЭКЗАМЕНЫ 55.02.02 Анимация (по видам)»

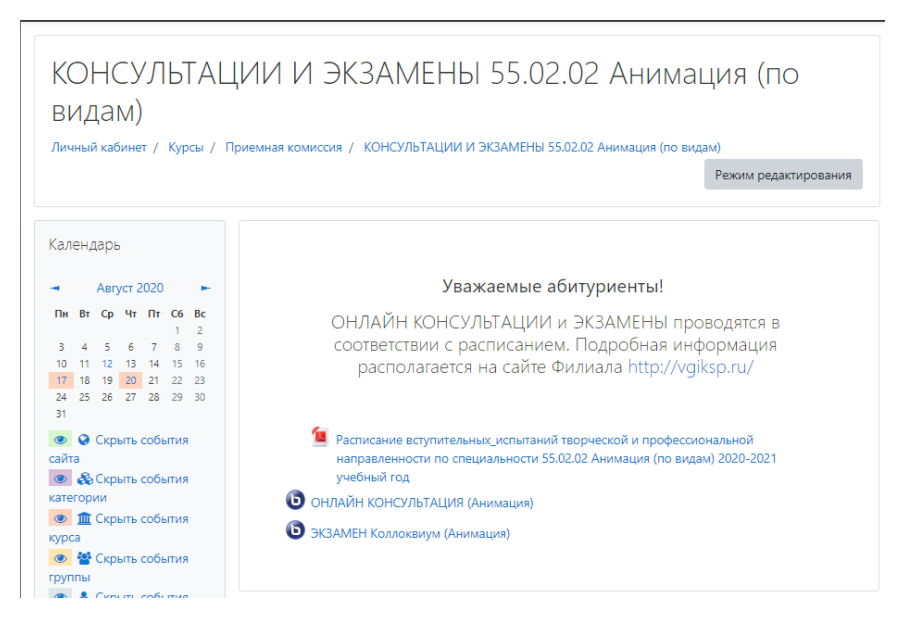

Рисунок 2.6 – Содержание курса «КОНСУЛЬТАЦИИ И ЭКЗАМЕНЫ 55.02.02 Анимация (по видам)»

#### 3. Работа в видеоконференции

Для входа в видеоконференцию ОНЛАЙН консультация или ЭКЗАМЕН необходимо нажать на необходимую ОНЛАЙН консультацию или ЭКЗАМЕН <u>в</u> соответствии с расписанием (дата и время) (см. рисунок 3.1).

ОНЛАЙН КОНСУЛЬТАЦИЯ (Анимация)

ЭКЗАМЕН Коллоквиум (Анимация)

## Рисунок 3.1 – ОНЛАЙН консультации

Далее необходимо нажать «Подключиться к сеансу» (см. рисунок 3.2).

| C-6 C-X                       | D                               |     |  |
|-------------------------------|---------------------------------|-----|--|
| соорание подготовлено, сеичас | . Бы можете подключиться к сеан | cy. |  |
|                               |                                 |     |  |
| Подключиться к сезнсу         |                                 |     |  |
| Подключиться к севнсу         |                                 |     |  |
| Подключиться к сеансу         |                                 |     |  |

Рисунок 3.2 – Кнопка «Подключиться к сеансу»

Далее необходимо выбрать каким образм Вы хотите войти в аудиоконференцию. Выбираем «Микрофон» (см. рисунок 3.3). И пройти проверку связи (нажать «ДА») (см. рисунок 3.4).

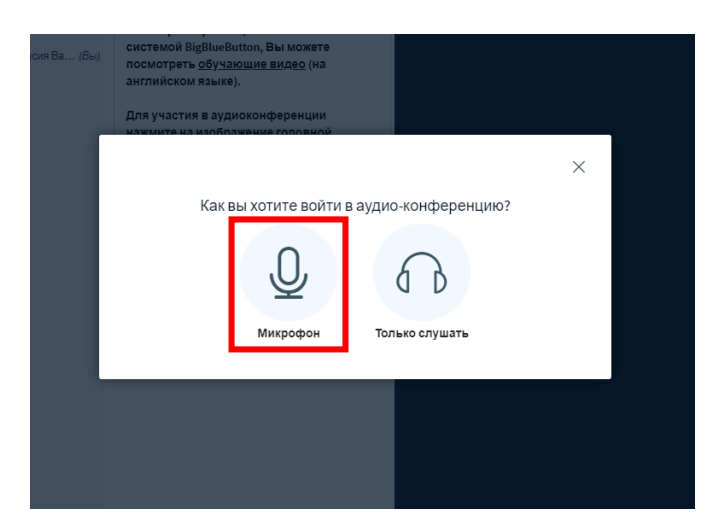

Рисунок 3.3 – Кнопка «Микрофон»

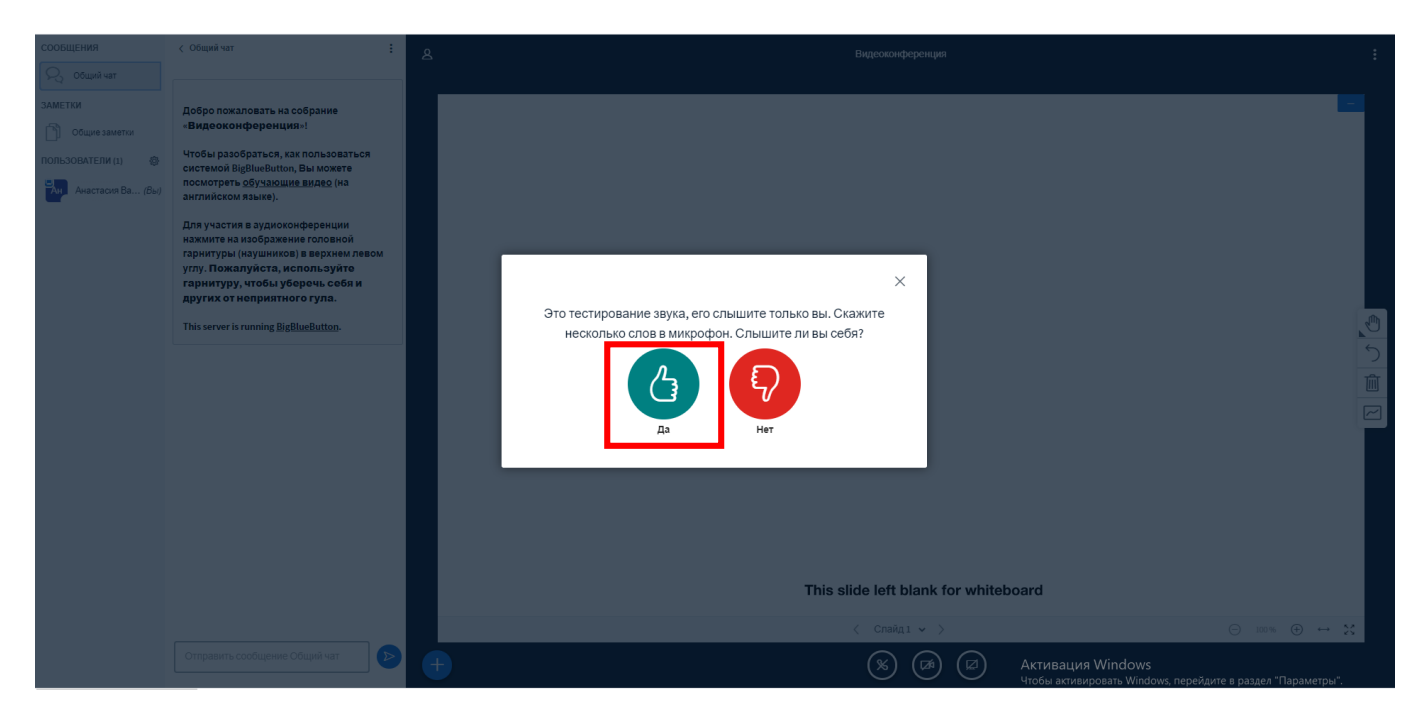

Рисунок 3.4 – Проверка связи

#### ВАЖНО! Не забудьте разрешить доступ к камере и микрофону в вашем браузере.

Интерфейс окна видеоконференции (см. рисунок 3.5):

- 1 список присутствующих в видеоконференции;
- 2 общий чат между участниками видеоконференции;
- 3 область отправки сообщений в общий чат;

4 - кнопка «Действия» позволяет загрузить презентации или предоставления видео с внешних ресурсов (например, Youtube) в видеоконференцию (подробнее см. рисунок 3.6);

5 - 🕒 включить/ выключить микрофон

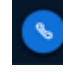

включить/выключить связь

включить/выключить веб-камеру

включить/выключить демонстрацию экрана (в случае, если вы обладаете правами ведущего в видеоконференции)

6 - кнопка позволяет свернуть/развернуть презентацию;

7 - главное окно в которой отображаются видеотрансляция докладчиков и их презентация;

- 8 скрыть общий чат;
- 9 отобразить общий чат.

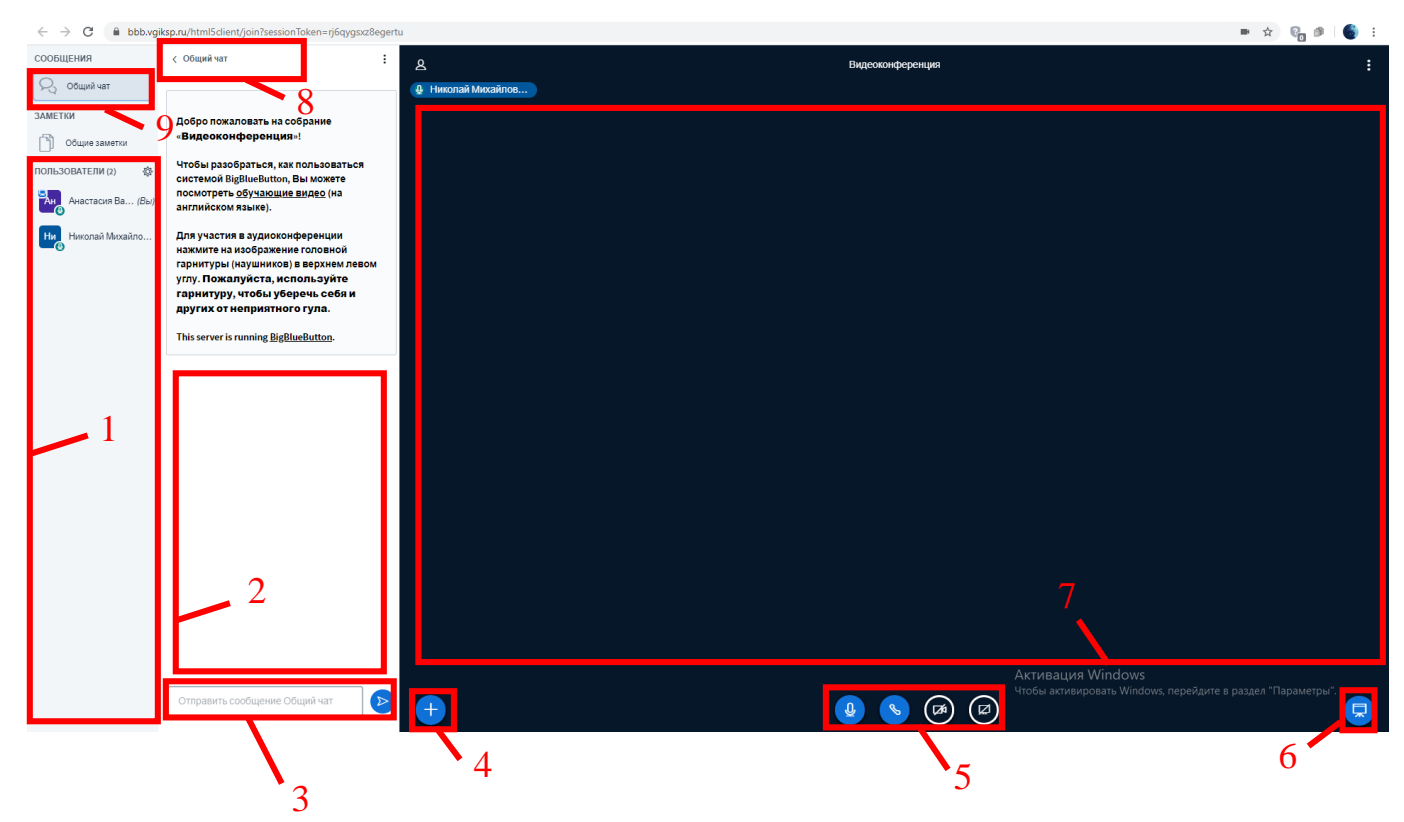

Рисунок 3.5 – Интерфейс окна видеоконференции

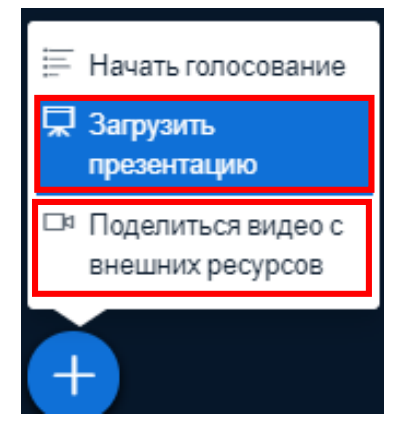

Рисунок 3.6 – Кнопка «Действия»